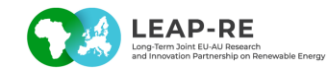

## Tutorial - how to upload publications to the monitoring module in the participant portal EC

The continuous reporting on the EC portal is supposed to be accessible to all partners by logging in at the top-right corner of the page at the following link: <a href="https://ec.europa.eu/info/funding-tenders/opportunities/portal/screen/home">https://ec.europa.eu/info/funding-tenders/opportunities/portal/screen/home</a>

The first step is to go on the Manage my project as below:

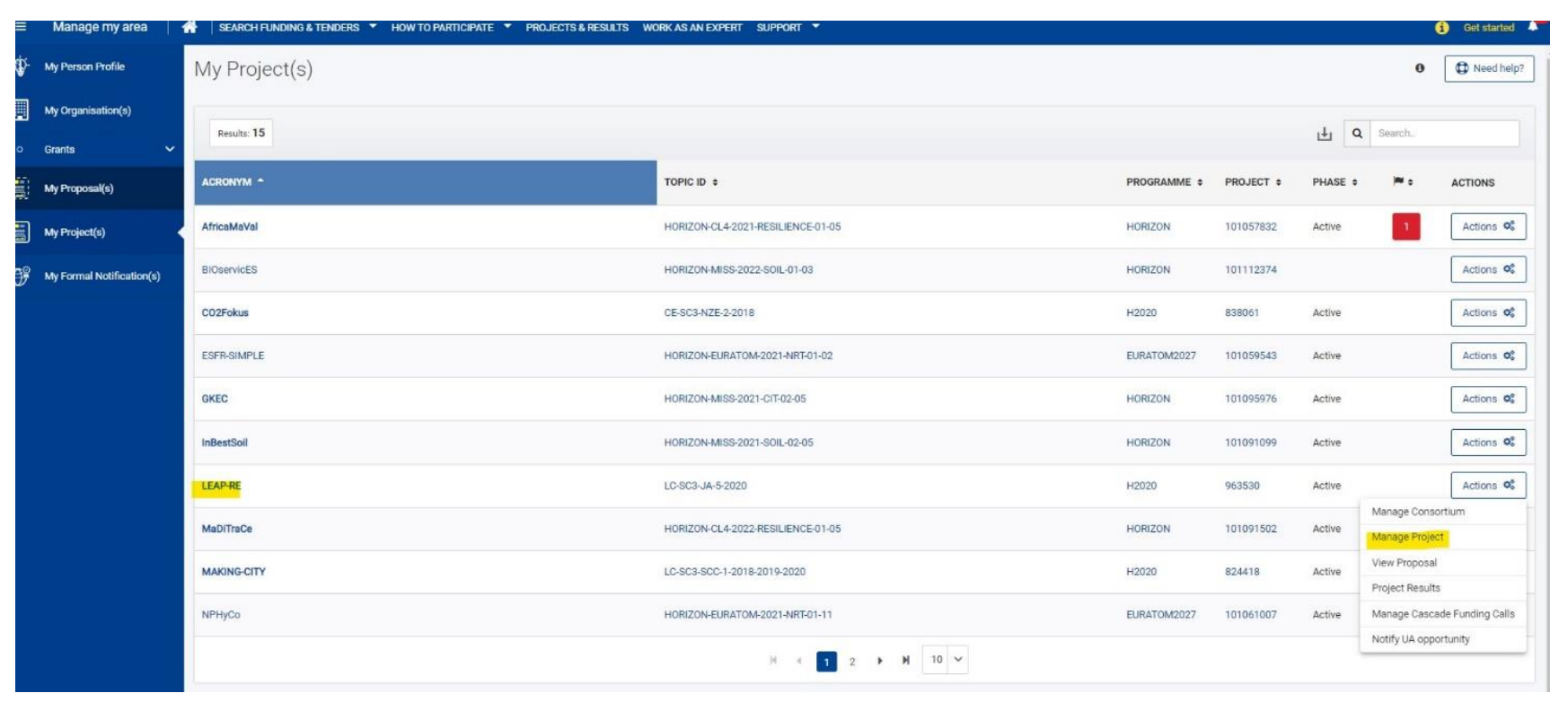

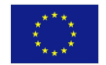

This project has received funding from the European Commission's Horizon 2020 Research and Innovation Programme. The content in this presentation reflects only the author(s)'s views. The European Commission is not responsible for any use that may be made of the information it contains.

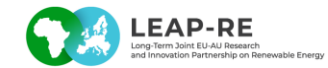

Once in the page of LEAP RE project you are supposed to see in yellow the Continuous reporting. Then you click on it and a new window will appear.

|                                                                                                 | RESEARCH & INNO                                    | VATION               |           |           | H                  | elp 🔹         |
|-------------------------------------------------------------------------------------------------|----------------------------------------------------|----------------------|-----------|-----------|--------------------|---------------|
| European<br>Commission                                                                          | Grant Management Serv                              |                      |           |           |                    |               |
|                                                                                                 |                                                    |                      |           |           | 👗 Ma               | thilde VIDELO |
| MY PROJECT                                                                                      |                                                    |                      |           | Launch ne | w interaction with | n the EU 🕂    |
| HORIZON 2020                                                                                    | Consortium Requested<br>Amendment<br>AMD-963530-42 | 07 Jul 2022          |           | -0        |                    |               |
| Call: H2020-LC-5C3-2020-Joint-                                                                  | * Cancel amendment                                 | Launched             | Prepared  | Submitted | Admissible         | Decision      |
| Type of Action: RIA<br>Acronym: LEAP-RE                                                         | Process documents                                  |                      |           |           |                    |               |
| Current Phase: Grant<br>Management                                                              | Process communications                             |                      |           |           |                    |               |
| Number: 963330<br>Duration: 63 months<br>GA based on the: H2020<br>General MGA — Multi - 5.null | Continuous Reporting<br>963530 - LEAP-RE           | 23 Dec 2020          |           |           |                    |               |
| Start Date: 01 Oct 2020<br>Estimated Project Cost:                                              |                                                    | Started              |           |           |                    | Completed     |
| €30,930,402.17<br>Requested EU Contribution:                                                    | Continuous reporting data                          | 3                    |           |           |                    |               |
| Contact: Bernardo Luis ABELLO<br>GARCIA                                                         | Process documents                                  |                      |           |           |                    |               |
| Latest Legal Data                                                                               | Process communications                             |                      |           |           |                    |               |
| Active Processes                                                                                | Process history                                    |                      |           |           |                    |               |
| Document Library                                                                                |                                                    |                      |           |           |                    |               |
| Archived Processes                                                                              |                                                    |                      |           |           |                    |               |
| H2020 ONLINE MANUAL                                                                             |                                                    |                      |           |           |                    |               |
|                                                                                                 |                                                    |                      |           |           |                    |               |
| ONLINE MANUAL                                                                                   |                                                    |                      |           |           |                    |               |
| (t) ноw то                                                                                      |                                                    |                      |           |           |                    |               |
|                                                                                                 | © European C                                       | Communities - Versio | on 14.1.4 |           |                    |               |

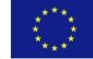

This project has received funding from the European Commission's Horizon 2020 Research and Innovation Programme. The content in this presentation reflects only the author(s)'s views. The European Commission is not responsible for any use that may be made of the information it contains.

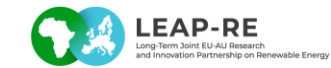

Once in the module of the Project Continuous Reporting, please select the Publication part on the banner at the top of the page.

On the extract below, you can see that on the right you can add manually a publication. If a publication is already suggested from OpenAIRE, you can import it filling in the missing information.

|                                                 |                                                          | Grant Million                                                                                | 67200727777           | 07777777777             | uannan                                 |                                                     |            | 000000     | anna anna                                  | Projec     | t Continuous I    | lengt                                  |                                 | annan en          |                        |                       |                       |               |           |
|-------------------------------------------------|----------------------------------------------------------|----------------------------------------------------------------------------------------------|-----------------------|-------------------------|----------------------------------------|-----------------------------------------------------|------------|------------|--------------------------------------------|------------|-------------------|----------------------------------------|---------------------------------|-------------------|------------------------|-----------------------|-----------------------|---------------|-----------|
| 963530 (<br>000<br>000<br>Call: H2<br>Nopic: L1 | LEAP-RE )<br>HORIZ<br>120-LC 5C3-2018<br>- 5C3-JA 5-2020 | Management<br>RIA<br>Summary for<br>Publication<br>NO19-2020<br>Unit: CINEA/C/02             | Milestones            | Critical Risks Public   | itions Disseminat.<br>and<br>Communic. | Patents (IPR)                                       | Innovation | SME Impact | Open Data                                  | Gender     | ABS<br>Regulation | Financial<br>support to<br>3rd parties |                                 |                   |                        |                       |                       |               |           |
| Public                                          | ations 🔟                                                 |                                                                                              |                       |                         |                                        |                                                     |            |            |                                            |            |                   |                                        |                                 |                   |                        |                       |                       | 1             | SAVE      |
| Sugge                                           | s project does no<br>sted publicatio                     | currently have any scientific publication ns from OpenAIRE (4 publications)                  |                       |                         |                                        |                                                     |            |            |                                            |            |                   |                                        |                                 |                   |                        |                       |                       |               |           |
| No. A                                           | Туре                                                     | Title                                                                                        |                       |                         |                                        | Authors                                             |            |            | Title of the Journal/Proc./Book            |            |                   |                                        | Date of Acceptance              |                   |                        | DOI                   | Reposit               | tory Link     | Actions   |
| 1                                               | Article in Journ                                         | al Energy access investment, agricultural pro                                                | ofitability, and rura | i development: time for | an ir                                  | Glacomo Falo                                        | :hetta     |            |                                            |            |                   |                                        | 09/11/2021                      |                   |                        | 10.1088/2634-4505/ac3 | 017 6                 | 2             | ×         |
| 2                                               | Article In Journ                                         | mai. A renewable energy-centred research agenda for planning and financing Nexus developme   |                       |                         | pme Glacomo Falch                      | Glacomo Falchetta; Adedoyin Adeleke; Mohammed Aw    |            |            | Crossref                                   |            |                   | 01/09/2022                             |                                 |                   | 10.1016/j.esr.2022.100 | 922 6                 | 2                     | ×             |           |
| 3                                               | Article in Journ                                         | unal The M-LED platform: advancing electricity demand assessment for communities living in e |                       |                         | in e Giacomo Falch                     | Giacomo Falchetta; Giacomo Falchetta; Nicolò Stevan |            |            |                                            |            |                   | 01/07/2021                             |                                 |                   | 10.1088/1748-9326/ac0  | Cab d                 | 2                     | ×             |           |
| 4                                               | Other                                                    | er LCOE-Based Optimization for the Design of Small Run-of-River Hydropower Plants C          |                       |                         | Claude Borts A                         | laude Boris Amougou; David Tsuanyo; Davide Fioriti; |            |            | Energies; Volume 15; Issue 20; Pages: 7507 |            |                   | 12/10/2022                             |                                 |                   | 10.3390/en15207507     |                       | 2                     | ×             |           |
| Projec                                          | t publications                                           | (1 publications)                                                                             |                       |                         |                                        |                                                     |            |            |                                            |            |                   |                                        |                                 |                   |                        | 114                   | 🗐 Publications 🐥 Manu | ually add out | Dilcation |
| No. A                                           | Туре                                                     | Title                                                                                        |                       |                         | Autho                                  | 242                                                 |            | TÌ         | itle of the Journal/                       | Proc./Book |                   | Number, date or                        | freq. of the Journal/Proc./Book | Is Peer-reviewed? | Is Open Access?        | DOI                   | Reposi                | itory Link    | Actions   |
| 1                                               | Article in Journ                                         | <ul> <li>Development of a DC Microgrid with Decent</li> </ul>                                | ralized Production    | and Storage: From Luca  | s Richard; Cédric Bo                   | udinet; Sanda A.                                    | Ranatv     |            | Energies                                   |            |                   |                                        | 2022                            | Yes               | Gold                   | 10.3390/en1518        | 36727                 | 0             | ×         |

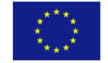

This project has received funding from the European Commission's Horizon 2020 Research and Innovation Programme. The content in this presentation reflects only the author(s)'s views. The European Commission is not responsible for any use that may be made of the information it contains.